## Pembayaran Melalui Internet Banking

- 1. Login Account Mandiri Anda Melalui https://ib.bankmandiri.co.id/
- 2. Pilih Menu "Bayar"
- 3. Pilih Menu "Multi Payment"

| INTERNET BANKING MAND           | 1 ×                                                |                                                                                                    |  |  |  |  |  |  |
|---------------------------------|----------------------------------------------------|----------------------------------------------------------------------------------------------------|--|--|--|--|--|--|
| mandırı                         |                                                    | LOGOUT                                                                                              |  |  |  |  |  |  |
| Informasi Rekening              | 01 Nov 2017, 16:04:53                              | HELP                                                                                                |  |  |  |  |  |  |
| Bayar                           | MOLTI PATMENT                                      | Internet banking Manun                                                                              |  |  |  |  |  |  |
| Telepon     Listrik / Gas       | Dari Rekening                                      | : Silahkan Pilih 💙                                                                                  |  |  |  |  |  |  |
| - PAM                           | Silahkan Pilih Pembayaran                          |                                                                                                    |  |  |  |  |  |  |
| Penerimaan Negara               | Penyedia Jasa                                      | : Silahkan Pilih 🗸                                                                                  |  |  |  |  |  |  |
| Kabel TV     Internet           | Simpan Di Daftar Per                               | mbayaran                                                                                            |  |  |  |  |  |  |
| Kartu Kredit                    | Keterangan                                         | :                                                                                                   |  |  |  |  |  |  |
| Angsuran                        |                                                    |                                                                                                    |  |  |  |  |  |  |
| Asuransi     Pendidikan         | В                                                  |                                                                                                    |  |  |  |  |  |  |
| - Tiket                         | Keterangan:                                        |                                                                                                    |  |  |  |  |  |  |
| Multi Payment                   | 1. Anda dapat memilih jen                          | iis pembayaran yang diinginkan pada menu Multipayment                                               |  |  |  |  |  |  |
| - Lainnya                       | 2. Anda dapat menyimpan                            | stributor, Travel agent<br>1 pembayaran tagihan yang telah dilakukan ke dalam daftar                |  |  |  |  |  |  |
| Auto Debit     Dottor Autodobit | pembayaran.                                        |                                                                                                    |  |  |  |  |  |  |
| - Pembatalan Autodebit          | 4. Untuk pembayaran Biay                           | /a Kuliah: Pilih terlebih dahulu nama penyedia jasa pada                                            |  |  |  |  |  |  |
| - Chibatalan Autodebit          | kolom "Penyedia Jasa",<br>5. Tekan tombol "HELP" i | kemudian masukkan Kode Pembayaran/ID Pelanggan.<br>Jika Anda membutuhkan petunjuk yang lebih detail |  |  |  |  |  |  |
| Bell                            | ji tenan tombol mees ji                            | in a new mental and perangent forg room detun.                                                      |  |  |  |  |  |  |

- 4. Pada menu "Multi Payment", Pilih "Dari Rekening" (Nomor Rekening Anda)
- 5. Selanjutnya "Penyedia Jasa" Pilih "Ditjen SDPPI"
- 6. Isi Invoice ID "870102017" (Sesuai dengan Nomor Invoice di SP2)
- 7. Isi Client ID "870" (Sesuai dengan Nomor Client ID di SP2)
- 8. Isi Tipe Pembayaran "80" (Sesuai dengan Nomor Tipe Pembayaran di SP2)
- 9. Setelah di isi sesuai dengan data di SP2, Klik "Lanjutkan"

| mandiri                                            |                           | LOGOUT                           |
|----------------------------------------------------|---------------------------|----------------------------------|
| nformasi Rekening                                  | 01 Nov 2017, 16:06:46     | HELP                             |
| fransfer<br>Rever                                  | MULTI PAYMENT             | Internet Banking Mandiri         |
| <ul> <li>Telepon</li> <li>Listrik / Gas</li> </ul> | Dari Rekening             | : 1240005122909 - Tabungan Rp. 🗸 |
| - PAM                                              | Silahkan Pilih Pembayaran |                                  |
| Penerimaan Negara                                  | Penyedia Jasa             | : Ditjen SDPPI                   |
| Kabel TV                                           | Invoice ID                | : 870102017                      |
| Kartu Kredit                                       | Client ID                 | : 870                            |
| Angsuran                                           | Tipe Pembayaran           | : 80 ×                           |
| Asuransi<br>Pendidikan                             | Simpan Di Daftar Pem      | ibavaran                         |
| <ul><li>Tiket</li><li>Multi Payment</li></ul>      | Keterangan                | :                                |
| Lainnya     Auto Debit                             | BA                        | TAL                              |
| - Daftar Autodebit                                 |                           |                                  |

| PENGUJIAN ALAT/PERANGKAT | TELEKOMUNIK ASI |
|--------------------------|-----------------|
|--------------------------|-----------------|

Nomor Tagihan Ticket ID Tipe Pembayaran Tanggal Tagihan Jatuh Tempo Pembayaran Perihal Tagihan

4 Agustus 2017

870102017

870

80

: 21 Agustus 2017

: 🗹 Biaya Pengujian Radio

Biaya Pengujian Kalibrasi

Biaya Pengujian Biaya Uji Lapangan

Biaya Pengujian EMC

□ Biaya Pengujian Non Radio

- 10. Setelah Klik "Lanjutkan", Maka Informasi pembayaran akan kelihatan.
- 11. Jika Informasi sesuai dengan data SP2 :
  - a. Invoice ID,
  - b. Client ID / Ticket ID
  - c. Nama Client
  - d.Nomor SP2
  - e. Jumlah Tagihan
- 12. Klik "Lanjutkan"

| INTERNET BANKING MAND                | I ×               |               |              |                               |          |           |       |  |
|--------------------------------------|-------------------|---------------|--------------|-------------------------------|----------|-----------|-------|--|
| mandırı<br>Internet                  |                   |               |              |                               |          | L         | DGOUT |  |
|                                      | 01 Nov 2          | 017, 16:07:25 |              |                               |          |           | HELP  |  |
| Transfer                             | MULTI PAYMENT     |               |              | Internet Banking Mandiri      |          |           |       |  |
| Transfer                             |                   |               |              |                               |          |           |       |  |
| Bayar                                | Dari Rek          | ening         | :            | : 1240005122909- Tabungan Rp. |          |           |       |  |
| <ul> <li>Listrik / Gas</li> </ul>    | Kode Pe           | nyedia Jasa   |              | 50000                         |          |           |       |  |
| - PAM                                | Penvedi           | a lasa        |              | Ditien SDP                    | ы        |           |       |  |
| Penerimaan Negara                    |                   |               |              | bigen obt                     |          |           |       |  |
| Kabel TV                             |                   |               |              |                               |          |           |       |  |
| Internet                             | Invoice           | lD            | •            | : 870102017                   |          |           |       |  |
| Kartu Kredit                         | Client ID         |               | :            | : 870                         |          |           |       |  |
| Angsuran                             | Nama Cl           | ient          | :            | : PT. JAKARTA TANK TERMINAL   |          |           |       |  |
| Pendidikan                           | Periode           |               | :            | : 20171101 - 20171115         |          |           |       |  |
| Tiket                                |                   |               |              |                               |          |           |       |  |
| Multi Payment                        | Tagihan           | Ketera        | ngan         | Jumlah                        | Tagihan  | Mata Uang |       |  |
| - Lainnya                            |                   | Penguijan Al  | at/Perangkat |                               |          |           |       |  |
| - Auto Debit                         | 00                | Telekom       | unikasi      | 1.0                           | 00.00    | IDR       |       |  |
| <ul> <li>Daftar Autodebit</li> </ul> |                   | (0706/SP2/BB  | PPT/IV/2017  | )                             |          |           |       |  |
| - Pembatalan Autodebit               |                   |               |              |                               |          |           |       |  |
| Beli                                 | Jumlah            | Tagihan       | • [          |                               | 1 000 00 |           |       |  |
| Mandiri Clickpay                     | Juman ragman      |               |              | 1.000,00                      |          |           |       |  |
| Uang Elektronik                      | Biaya             |               | : L          | 0,00                          |          |           |       |  |
| Pembukaan Rekening Online            | Jumlah Pembayaran |               | • L          |                               | 1.000,00 |           |       |  |
| Fasilitas Layanan                    |                   |               |              | -                             |          |           |       |  |
| Aktivitas Transaksi                  |                   |               | BATAL        | LANJ                          | UTKAN    |           |       |  |
| Administrasi                         | Kabarana          |               |              |                               |          |           |       |  |
| Personalisasi                        | Reterang          | aii.          |              |                               |          |           |       |  |
| Transaksi Favorit                    |                   |               |              |                               |          |           |       |  |

- 13. Masukkan Pin Mandiri sesuai dengan (Metode APPLI 1) pada token mandiri anda.
- 14. Selanjutnya Klik "Lanjutkan"

| INTERNET BANKING MANI                                                                                                    | ы ×                                                                                                    |                                                                          |                                                                                                    |                             |                  |  |
|----------------------------------------------------------------------------------------------------|----------------------------------------------------------------------------------------------------|--------------------------------------------------------------------------|----------------------------------------------------------------------------------------------------|-----------------------------|------------------|--|
| mandırı                                                                                                    |                                                                                                    |                                                                          |                                                                                                    |                             | LOGOUT           |  |
| Informasi Rekening Transfer Bayar  Telepon Listrik / Gas PAM Penerimaan Negara Kabel TV Internet Kartu Kredit Angsuran Asuransi Pendikikan | 01 Nov 2017, 16:08:09<br>MULTI PAYMENT<br>Dari Rekening<br>Kode Penyedia Jasa<br>Penyedia Jasa<br>Invoice ID<br>Client ID<br>Nama Client |                                                                          | HELE<br>Internet Banking Mandiri<br>: 1240005122909- Tabungan Rp.<br>: 50000<br>: Ditjen SDPPI<br>: 870102017<br>: 870<br>: 870<br>: PT. JAKARTA TANK TERMINAL |                             |                  |  |
| - Tiket                                                                                                    | Periode                                                                                                    |                                                                          | : 20171101 - 20171115                                                                                                    |                             |                  |  |
| Multi Payment Lainnya Auto Debit Daftar Autodebit Pembataian Autodebit                                                                     | Tagihan<br>00                                                                                                    | Keterangan<br>Pengujian Alat/Pera<br>Telekomunikas<br>(0706/SP2/BBPPT/IN | ngkat<br>si<br>7/2017)                                                                                                    | Jumlah Tagihan<br>1.000,00  | Mata Uang<br>IDR |  |
| Beli                                                                                                    |                                                                                                    |                                                                          |                                                                                                    |                             |                  |  |
| Mandiri Clickpay                                                                                                    | Jumlah T                                                                                                    | agihan                                                                   | -                                                                                                    |                             | 1.000,00         |  |
| Uang Elektronik                                                                                                    | Biaya                                                                                                    |                                                                          | -                                                                                                    |                             | 0,00             |  |
| Pembukaan Rekening Online<br>Fasilitas Layanan<br>Aktivitas Transaksi<br>Administrasi<br>Personalisasi                                     | Jumlah Pembayaran<br>Challenge code<br>Masukkan 'PIN Mandiri' untuk<br>Konfirmasi (Metode APPLI 1)                                       |                                                                          | : <b>5</b> 498                                                                                                    | <b>393</b> 3 <u>refresh</u> | 1.000,00         |  |
| Transaksi Favorit                                                                                                    | Guna<br><u>Cara me</u>                                                                                                    | MNDIK) untuk aktivasi<br>Inggunakan                                      |                                                                                                    |                             |                  |  |

15. Pembayaran anda sudah berhasil, dan nomor permohonan anda sudah tecetak

| INTERNET BANKING MAN                                             | ы ×                                    |                                      |                                              |                             |           |  |
|------------------------------------------------------------------|----------------------------------------|--------------------------------------|----------------------------------------------|-----------------------------|-----------|--|
| mandırı                                                          |                                        |                                      |                                              |                             | LOGOUT    |  |
| Informasi Rekening<br>Transfer<br>Bayar<br>- Telenon             | 01 Nov 2017, 16:09:31<br>MULTI PAYMENT |                                      |                                              | HELP                        |           |  |
| Listrik / Gas                                                    | TRANSAKSI AN                           |                                      |                                              | ELAH BERHASIL               |           |  |
| - PAM                                                            | Nomor Tr                               | ansaksi                              | : 17                                         | 11010036232                 |           |  |
| Kabel TV                                                         | Tanggal -                              | Jam                                  | : 01                                         | Nov 2017 - 16:09:31         |           |  |
| Internet                                                         | Dari Reke                              | ning                                 | : 124                                        | 10005122909- Tabungan       | Rp.       |  |
| Kartu Kredit                                                     | Kode Penyedia Jasa                     |                                      | : 500                                        | : 50000                     |           |  |
| Angsuran     Asuransi                                            | Penyedia                               | Jasa                                 | : Dit                                        | : Ditjen SDPPI              |           |  |
| Pendidikan                                                       |                                        |                                      |                                              |                             |           |  |
| - Tiket                                                          | Invoice I                              | d                                    | : 870                                        | : 870102017                 |           |  |
| Multi Payment                                                    | Client Id                              |                                      | : 870                                        | : 870                       |           |  |
| Lainnya     Auto Debit                                           | Nama Clie                              | ent                                  | : PT                                         | : PT. JAKARTA TANK TERMINAL |           |  |
| - Daftar Autodebit                                               | Periode                                |                                      | : 20                                         | : 20171101 - 20171115       |           |  |
| <ul> <li>Pembatalan Autodebit</li> </ul>                         |                                        |                                      |                                              |                             |           |  |
| Beli                                                             | Tagihan                                | Kete                                 | erangan                                      | Jumlah Tagihan              | Mata Uang |  |
| Mandiri Clickpay<br>Uang Elektronik<br>Pembukaan Rekening Online | 00                                     | Pengujian A<br>Teleko<br>(0706/SP2/B | Alat/Perangkat<br>omunikasi<br>BPPT/IV/2017) | 1.000,00                    | IDR       |  |
| Fasilitas Layanan                                                |                                        |                                      |                                              |                             |           |  |
| Aktivitas Transaksi                                              | Jumlah Tagihan                         |                                      | :                                            |                             | 1.000,00  |  |
| Administrasi                                                     | Biaya                                  |                                      | -                                            |                             | 0,00      |  |
| Personalisasi                                                    | Jumlah Pembayaran                      |                                      | =                                            |                             | 1.000,00  |  |
| Transaksi Favorit                                                | Keteranga                              | n:                                   | СЕТАК                                        | SIMPAN                      |           |  |